## Inhaltsverzeichnis

| Verbände nach Datenimport anpassen | 2 | 2 |
|------------------------------------|---|---|
|                                    |   |   |

## Verbände nach Datenimport anpassen

Konnten bei einem Datenimport nicht alle Verbände zugeordnet werden, so erhalten diese ein eigenes Kennzeichen und müssen manuell angepasst werden. Die nachfolgende Anleitung beschreibt die Vorgehensweise zur Korrektur dieser Fehler.

Wechseln Sie zunächst in der Datenverwaltung zu den Hundestammdaten und wählen dort bei den Suchoptionen bei Verband \_FEHLT, drücken Sie dann die Schaltfläche **SUCHE**. Sie erhalten nun eine Übersicht aller Hunde deren Verbandskennzeichen Ihren Suchkriterien entspricht, ähnlich dem nachfolgenden Beispiel:

|   | Ver                                                                    | band       |     |   |           | • und • oder                    | ⇔ Bitte wi   | ihlen •      | 1            |              |           |                      |                    |
|---|------------------------------------------------------------------------|------------|-----|---|-----------|---------------------------------|--------------|--------------|--------------|--------------|-----------|----------------------|--------------------|
| 4 | 🦻 Datenverwaltung Hunde 🔹                                              |            |     |   |           |                                 |              |              |              |              |           |                      |                    |
| Ļ | Diese Ansicht steht nur Administratoren und Moderatoren zur Verfügung. |            |     |   |           |                                 |              |              |              |              |           |                      |                    |
| z | ucht                                                                   | buchdruck  | 201 | 0 | 2011 2012 | 2013 2014 2015                  | m Aktuali    | sierte Date  | nsätze 🛗 Neu | e Datensätze | li so     | rtierung zurücksetze | n                  |
| I | 1                                                                      | 2 3        | 4   | 5 | 6 7 8 9   | 10 11-20 Nächste                | Letzte Dater | nsätze 1 bir | 20 von 1795  | 20 • 🕇       |           |                      |                    |
| ľ |                                                                        |            |     |   |           |                                 |              | Varietat     | Felfarbe     |              | Verband ( | Zbnr <sup>1</sup>    | Jater <sup>1</sup> |
| l | •                                                                      | <b>E</b> * | 4   | Ŷ |           | Lona von der schönen Aussicht   | Eurasier     | Eurasier D   |              |              | FEHLT     | Zt.Nr. 78-34494      | Tsangkecc          |
| Ē | •                                                                      |            | 4   | ď |           | Meteor von der schönen Aussicht | Eurasier     | Eurasier D   |              |              | _FEHLT    | ZT-Nr. 77-19837      | Ecna vom           |
| l | •                                                                      | ≡-         | 4   | Ŷ |           | Biena von der Grünau            | Eurasier     | Eurasier     | falben       |              | _FEHLT    | ZG????               | Baal vom 1         |
| Ē | •                                                                      | <b>=</b> - | -   | ç |           | Gill von den Sander Tannen      | Eurasier     | Eurasier     |              | 31.12.1997   | _FEHLT    | ZG97258              | Brumbo vo          |
| l | •                                                                      | =-         | -   | ď |           | Chacomo vom Kleinkoogsdeich     | Eurasier     | Eurasier     | rot-schwarz  | 12.12.1993   | _FEHLT    | ZG93268 VDH93038     | Benno von          |
| l | •                                                                      | <b>=</b> - | 4   | ď |           | Benno vom Mühlenteich           | Eurasier     | Eurasier     |              |              | _FEHLT    | ZG90/2804            | Dasco vom          |
| ( | •                                                                      | =-         | 4   | Ŷ |           | Gwendolin vom Kampmoor          | Eurasier     | Eurasier     |              | 25.11.1989   | _FEHLT    | ZG89/2511 1603 R     |                    |
| E |                                                                        |            | -61 | ď | HD-A      | Dasco von den Wolfswiesen       | Eurasier     | Eurasier     | rot          | 15.06.2006   | _FEHLT    | ZG06121              | Asko von d         |

Es empfiehlt sich die Liste nach Zuchtbuchnummer absteigend zu sortieren. Dazu klicken sie mit der linken Maustaste in die Spaltenüberschrift Zbnr. Einmaliges klicken sortiert die Liste aufsteigend, ein weiterer Klick kehrt die Reihenfolge um.

Nun können die entsprechenden Hunde einzeln bearbeitet und das Verbandskennzeichen für jeden Hund entsprechend angepasst werden.